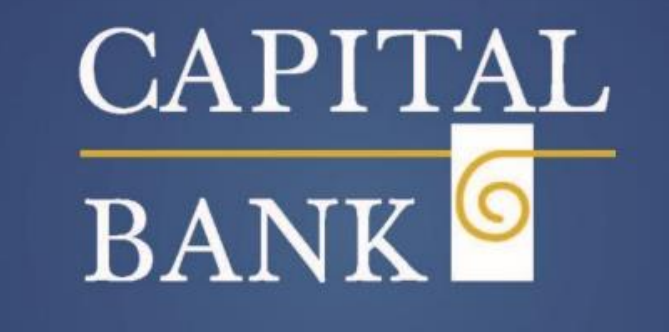

PARTNERS in YOUR VISION

# Business Online Banking User Guide

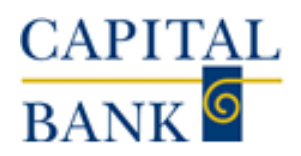

## **TABLE OF CONTENTS**

## Contents

| Business Online Overview                                                       | 2    |
|--------------------------------------------------------------------------------|------|
| Sign into Business Online                                                      | 2    |
| Change password                                                                | 3    |
| Change PIN                                                                     | 3    |
| Set up challenge questions                                                     | 3    |
| Sign in to Business Online using soft token (authentication via mobile device) | 4    |
| Security challenge                                                             | 4    |
| Answer a question                                                              | 4    |
| Enter a passcode                                                               | 5    |
| Home Screen                                                                    | 6    |
| Accounts                                                                       | 9    |
| Summary                                                                        | 9    |
| Download Transactions                                                          | 9    |
| Individual Account Page - Details                                              | . 10 |
| Individual Account Page – Documents & Downloads                                | . 11 |
| Payment & Transfers                                                            | . 12 |
| Internal                                                                       | . 12 |
| ACH                                                                            | . 13 |
| Wire                                                                           | . 13 |
| Bill Pay                                                                       | . 13 |
| Checks & Deposits                                                              | . 15 |
| Administration                                                                 | . 15 |
| Profile                                                                        | . 17 |
|                                                                                |      |

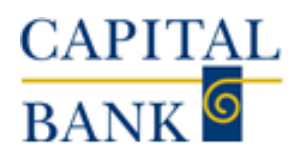

## **Business Online Overview**

Business Online is a browser-based, business Internet banking solution that provides high-performance, 24/7 online banking for your businesses. Business Online provides complete access to your account information, day or night, quick and easy transfer funds capabilities, and much more.

You can use the sophisticated and flexible funds management capabilities to make controlled disbursements, transfers and payments (that is, ACH, wires, and internal transfers), and loan payments. Additionally, you can use Business Online to access and approve stop payments, file transfers, and fund transfers. Administrative features offer flexible management of employee rights in multiple user environments.

Specific features of Business Online include:

- Real-Time Account Balances
- Detailed Transaction Histories
- Check Images
- Scheduled Payments
- Transfer Funds
- Wire Transfers to Other Institutions

## **Transaction History Features**

Business Online provides complete transaction history. The system displays the details with the ability to search, sort, and export by transaction.

## Sign into Business Online

When you sign in for the first time in Business Online, the system displays these pages in the following order:

- Log in: Use to sign in and access additional features in Business Online.
- Terms and conditions: Use to accept the terms and conditions.
- Change password: Use to change the password.
- Change PIN: Use to change the personal identification number (PIN).
- Set up challenge questions: Use to set up the challenge questions.
- Establish profile: Use to establish the user profile.
- Activate token: Use to activate the token.
- **Security challenge:** Use to answer a question or type a passcode.

Before you sign in to Business Online for the first time, ensure that Capital Bank (hereinafter referred as "the Bank") has emailed or provided you with a username and temporary password.

- 1. Access Business Online from the Bank's website. The system displays the Business Online Log in page.
- 2. In the **Username** and **Password** field, type your username (for example, *GWashington76*) and the password.
- 3. Click **Log in**. The system displays the Home page or the Terms and conditions page.

Note:

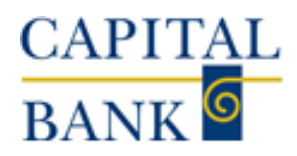

- Select the **Remember my username** check box to save your user name for Business Online to display each time you sign in.
- The system by default masks the sensitive information, click Show within a field to hide masking characters in that field. For additional information about the hide and show functionality, see the <u>Hide or show</u> <u>personal information</u> topic.
- To retrieve the forgotten password or PIN, click the <u>Forgot password or PIN</u> hyperlink.

## Change password

You may have to change your Business Online password when:

- You initially sign in to Business Online
- You change your password using the Forgot password or PIN hyperlink feature and the system authenticates you successfully
- Your Business Online password expires
- You manually change the password or PIN as part of the Bank's maintenance activity
- You receive an email notification that the Bank reset your password

## To change the password:

- 1. In the **New password** field, type your new password.
- 2. In the **Confirm new password** field, type your new password again to confirm that it is accurate.
- 3. Click **Continue**. The system displays the Home page or the next page in the sign in process.
  - **Note:** Business Online sends you an email notification every time you change your password.

## Change PIN

You may have to change your Business Online personal identification number (PIN) when:

- You initially sign in to Business Online
- You change your PIN using the Forgot password or PIN hyperlink and the system authenticates you successfully
- Your Business Online PIN expires
- You manually change the PIN as part of the Bank's maintenance activity
- You receive an email notification that the Bank reset your PIN

## To change the PIN:

- 1. In the **New PIN** field, type your four-digit numeric PIN.
- 2. In the **Confirm new PIN** field, type your four-digit numeric PIN again to confirm that it is accurate.
- 3. Click **Continue**. The system displays the Home page or the next page in the sign in process. **Note:** Business Online sends you an email notification every time you change your PIN

## Set up challenge questions

## To set up challenge questions:

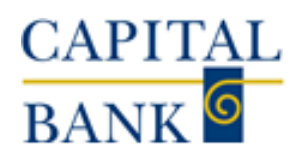

- 1. Select different challenge questions to answer from the First challenge question, **Second challenge question**, and **Third challenge question** drop-down lists.
- 2. Type the answer in the answer field associated with each challenge question.
  - The answer to each question must be unique.
  - The minimum length for each answer is four characters.
  - The maximum length for each answer is 83 characters.
  - The answer cannot have any special characters.
- 3. Click **Continue**. The system displays the Home page or the next page in the sign in process.
  - **Note:** The system by default masks the sensitive information. Click **Show** within a field to hide masking characters in that field.

## *Sign in to Business Online using soft token (authentication via mobile device)*

Before you begin activating your token, ensure that you have downloaded the appropriate token application (DigiPass for Business Banking) on your device using the app store. Please refer to the Soft Token User Guide for specific instructions on how to activate it.

## Security challenge

If you have enrolled for multifactor authentication, the system displays the Security challenge page:

- When you reset your password, or
- When it cannot establish your authenticity after evaluating your device and usage patterns.
  - **Note:** If you are signing in to Business Online for the first time or if you have not enrolled in the security challenge process, the system displays the <u>Set up challenge questions</u> page instead of the Security challenge page.

The system displays the following sections on the Security challenge page:

- Answer a question
- Enter a passcode

## Answer a question

In the Answer a question section, you can answer a challenge question that you previously specified.

## To answer a question:

- 1. Click **Answer question** and in the field associated with the challenge question, type an answer.
  - **Note:** If you answer your security questions incorrectly too many times in a row, you temporarily cannot access your account. To access your account again, please contact customer support.
- 2. Optional: Select the **Do not ask me again on this device** check box to register the device to help streamline your future sign in attempts.
- 3. Click **Continue**. The system displays the Home page or the next page in the sign in process.

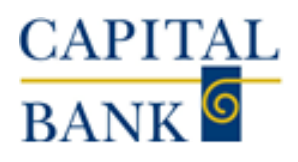

## Enter a passcode

You can use the Enter a passcode section to request that the system sends you a one-time passcode to the email address registered in your user profile. Use this passcode to authenticate your device within 20 minutes of the time that the system generates the passcode.

Answer a challenge question or contact customer support if:

- The system displays an error message stating that there is no email address on the file.
- You do not receive the passcode to the email address registered in your user profile.

If you type a passcode incorrectly too many times in a row, you temporarily cannot access your account. To access your account again, please contact customer support.

## To enter a passcode:

- 1. Click **Email passcode**. The system sends an email to email address registered in your user profile.
- 2. In the **Passcode** field, type or paste the passcode sent to your registered email address.
- 3. Optional: Select the **Do not ask me again on this device** check box to register the device to help streamline your future sign in attempts.
- 4. Click **Continue**. The system displays the Home page or the next page in the sign in process.

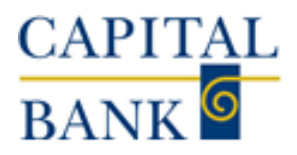

## Home Screen

An interactive Home page provides access to the most commonly used functionality on one convenient page. The screens shown in this document provide a complete view of what business online banking has to offer. Access to the various treasury modules is dependent on permissions and subscribed services. From here you are able to read any alerts, quickly glance at account balances, see if there are exceptions for positive pay, and be notified of any payments and transfers that need approval. Let's look at the various modules and their functionality.

|                                                                                      |                                                                                              | Home Acco                                                  | unts Payments & transfers           | Checks & deposits       |
|--------------------------------------------------------------------------------------|----------------------------------------------------------------------------------------------|------------------------------------------------------------|-------------------------------------|-------------------------|
| CAPITAL<br>BANK G P                                                                  | ARTNERS in <mark>YOU</mark>                                                                  | R VISION.                                                  |                                     |                         |
| To protect Capital Bank and its custome<br>Bank has decided to not process any wires | rs, and to act on the guidance and advice o<br>s to or from the countries of Russia or Belan | of Office of Foreign Assets Co<br>us until further notice. | antrol 'OFAC' of the U.S Department | nt of the Treasury, the |
| lerts                                                                                |                                                                                              | A Manage Alerta                                            | Pay or transfer                     |                         |
| You have no unread alerts.                                                           |                                                                                              |                                                            | Internal                            | Show 🗸                  |
| Accounts                                                                             | ď                                                                                            | Edit Accounts 🛛 🔒 Print                                    | АСН                                 | Show 🗸                  |
| OLB TEST ACCT 1                                                                      | Available balance                                                                            |                                                            | ACH Import                          | Show 🗸                  |
|                                                                                      | \$96.08                                                                                      | Recent 🐱                                                   | Wire                                | Show 🗸                  |
| OLB TEST ACCT 2                                                                      | Available balance<br>\$470.00                                                                | Recent 🗸                                                   | Bill pay                            | Show 🗸                  |
| OLB LOAN TEST ACCT                                                                   | Principal balance<br>\$0.00                                                                  | Recent 🐱                                                   | Quick launch                        |                         |
| OLB TEST ACCT 3                                                                      | Available balance                                                                            | Report                                                     | Mobile App - iPhone                 |                         |
|                                                                                      | \$1,023.12                                                                                   |                                                            | Mobile App - Android                |                         |
| Positive Pay Positive Pay Account Client ID                                          | Current Day Exceptions                                                                       |                                                            | Positive Pay Upgrade!               |                         |
| CAP BANK TEST 2                                                                      | Account has no exceptions to                                                                 | oday                                                       | Rusiness                            |                         |
| CAP BANK TEST AC                                                                     | Account has no exceptions to                                                                 | oday                                                       | Mobile Banking                      | R. Contraction          |
| ayments & transfers                                                                  |                                                                                              |                                                            | WATCH OUR VIDEO                     |                         |
| Review (2)                                                                           |                                                                                              | Hide 🔺                                                     | ACT Brease                          | /Xaar                   |
| Wire                                                                                 |                                                                                              |                                                            | A Martine Contraction               |                         |
| <ul> <li>Description</li> </ul>                                                      | Reason                                                                                       | Amount                                                     | Version in the                      |                         |
| D PAYROLL TRANSFER                                                                   | Review required                                                                              | 5.00                                                       | V interesting                       |                         |
| test 5                                                                               | Review required                                                                              | 2.50                                                       | - 1                                 |                         |
| Appr                                                                                 | ove Disapprove                                                                               |                                                            | Watch Our ACH M                     | lanager Video           |
| ACH                                                                                  |                                                                                              |                                                            |                                     |                         |
|                                                                                      |                                                                                              |                                                            |                                     |                         |

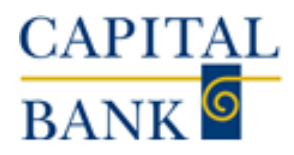

## **Business Online Banking User Guide**

## Alerts:

Set up custom alerts to be sent to specified email addresses or mobile devices, such as balance thresholds, deposit or withdrawal activity, or loan payment reminders. Users are also able to view past alerts as well.

Common alert examples include:

- Returned Checks
- Statements are available
- Fee was charged to an account
- Loan payment is due
- Account balance below threshold

Use to view, add, edit, and delete alerts.

#### **Contact Options**

This section displays all of the contacts that you have established to receive alerts.

#### **Send Alerts**

This section displays all of the alerts that you have received to date.

#### Accounts:

| Accounts        |                               |                                 | C, Eq | it Accounts 🛛 🔒 Print |
|-----------------|-------------------------------|---------------------------------|-------|-----------------------|
|                 | 1                             | Available balance<br>\$96.08    |       | Recent 🔺              |
| Date            | Description                   |                                 | Debit | Credit                |
| Feb 11, 2022    | Check #995003                 |                                 | 0.12  |                       |
| Feb 11, 2022    | Deposit                       |                                 |       | 0.12                  |
| Aug 18, 2021    | Incoming Wire 50176071 CAPIT/ | AL BANK, N.A.                   |       | 1.01                  |
| Aug 05, 2021    | TEST                          |                                 | 1.00  |                       |
| Aug 05, 2021    | TEST2                         |                                 |       | 1.00                  |
| Aug 28, 2020    | Capital Express Transfer To   |                                 | 2.00  |                       |
| Aug 25, 2020    | Capital Express Transfer To   |                                 | 2.00  |                       |
| Aug 19, 2020    | Capital Express Transfer To   |                                 | 1.00  |                       |
| Jun 24, 2020    | Capital Express Transfer To   |                                 | 1.00  |                       |
| Jun 24, 2020    | Capital Express Transfer To   |                                 | 1.00  |                       |
| OLB TEST ACCT : | 2                             | Available balance<br>\$470.00   |       | Recent 🐱              |
| OLB LOAN TEST   | ACCT                          | Principal balance<br>\$0.00     |       | Recent 🗸              |
| OLB TEST ACCT : | 3                             | Available balance<br>\$1,523.12 |       | Recent 🗸              |

| Alerts                                        | Alerts Stay on top of important dates or changes to your account. |                                                         |                                                               |      |  |  |  |
|-----------------------------------------------|-------------------------------------------------------------------|---------------------------------------------------------|---------------------------------------------------------------|------|--|--|--|
| Overview                                      | Alert Options                                                     | Contact Options                                         | Secure Inbox                                                  | Help |  |  |  |
| Create and edit                               | any alerts.                                                       |                                                         |                                                               |      |  |  |  |
| SECURITY<br>Get alerts if son                 | neone changes your i                                              | nformation or is trying to g                            | et access to your online banking.                             | +    |  |  |  |
| BALANCE<br>Low balance all<br>alerts can help | erts can help you avoi<br>you identify when you                   | d overdrafts or maintain b<br>might want to transfer or | slances to qualify for rewards. High balance<br>invest money. | +    |  |  |  |
| TRANSACTIO<br>Get alerts when                 | DN<br>1 deposits, checks, or                                      | withdrawals post to your a                              | rccount.                                                      | +    |  |  |  |
| TRANSFERS<br>Get alerts when                  | large incoming or ou                                              | tgoing transfers post to yo                             | our account.                                                  | +    |  |  |  |
| LOANS<br>Get alerts when<br>exceed your cre   | n a payment is due, pa<br>edit limit.                             | ist due, has been paid or                               | when any loan activity occurs. Know if you                    | +    |  |  |  |
| ATM/DEBIT C<br>Get alerts when                | ARD<br>ATM/Debit card trans                                       | actions and changes occ                                 | ur.                                                           | +    |  |  |  |
| OTHER<br>Get alerts when                      | n something unexpect                                              | ed happens.                                             |                                                               | +    |  |  |  |

Quickly see recent transactions on accounts by selecting the Recent button to the right of the account, which will expand the section to show recent account activity.

Clicking the Edit Accounts button gives users the option to choose which accounts are displayed on the Home Screen and the order in which they appear.

Custom account groupings can be created, please reach out to your account manager or local branch for assistance.

Clicking on an account name will take you to the page for the individual account

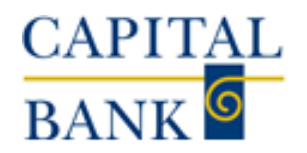

Payments & Transfers and Positive Pay

 The Pay or Transfer section helps a customer to quickly make an internal transfer, send an ACH or Wire via a pre-existing template, upload an ACH file or launch Bill pay

## Pay or transfer

| Internal   | Show 🗸 |
|------------|--------|
| АСН        | Show 🗸 |
| ACH import | Show 🗸 |
| Wire       | Show 🗸 |
| Bill pay   | Show 🗸 |

#### **Positive Pay**

| Positive Pay Account Client ID | Current Day Exceptions          |
|--------------------------------|---------------------------------|
| CAP BANK TEST 2                | Account has no exceptions today |
| CAP BANK TEST AC               | Account has no exceptions today |
|                                |                                 |

#### Payments & transfers

| Review | (2)                          |                    | Hide 🔺 |
|--------|------------------------------|--------------------|--------|
| Wire   |                              |                    |        |
| •      | Description                  | Reason             | Amount |
|        | PAYROLL TRANSFER             | Review required    | 5.00   |
|        | test 5                       | Review required    | 2.50   |
|        |                              | Approve Disapprove |        |
| ACH    |                              |                    |        |
| •      | Description                  | Reason             | Amount |
| There  | are no transfers requiring r | aview.             |        |
| Issued | (0)                          |                    | Show 🗸 |

 The Positive Pay window alerts you to any outstanding exceptions that need to be reviewed. Clicking on an Account in this section will launch the positive pay module in a separate window.

*This service requires a subscription and may incur monthly fees.* 

 The Payments & Transfers area lets a user with the appropriate authority level to review and approve ACH, Wire and Internal transactions, if applicable.

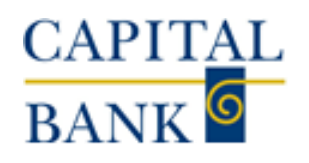

## Accounts

## Summary

Clicking on the Accounts tab at the top of the Home screen will take you to the Accounts page, which provides a summary of all the accounts that are available online, organized by type and includes the account summary for checking, savings, and certificate of deposits accounts, as well as a summary for all loan accounts.

You are able to print a summary of each section by clicking the Print icons on the right-hand side of the screen.

| Accounts                      |                   |                   |         |
|-------------------------------|-------------------|-------------------|---------|
| Summary Download Transactions |                   |                   |         |
| CHECKING ACCOUNTS             |                   |                   | 🔒 Print |
| OLB TEST ACCT 1               | Current balance   | Available balance |         |
|                               | \$96.08           | \$96.08           |         |
| OLB TEST ACCT 2               | Current balance   | Available balance |         |
| -                             | \$470.00          | \$470.00          |         |
| Total                         | \$566.08          | \$566.08          |         |
| SAVINGS ACCOUNTS              |                   |                   | 🔒 Print |
| OLB TEST ACCT 3               | Current balance   | Available balance |         |
| _                             | \$1,523.12        | \$1,523.12        |         |
| Total                         | \$1,523.12        | \$1,523.12        |         |
| LOANS                         |                   |                   | 🔒 Print |
| OLB LOAN TEST ACCT            | Principal balance | Available credit  |         |
| -                             | \$0.00            | \$0.00            |         |
| Total                         | \$0.00            | \$0.00            |         |

Clicking on an account name will take you to the page for the individual account.

## Download Transactions

This page is where you are able to download transaction data for multiple accounts based on activity, such as All transactions, a specific date or date range.

You can further refine your report by choosing the type of transactions, including All, Credits, Debits and Checks.

These can be downloaded in the following formats:

- Comma-separated Values (.csv)
- Microsoft Money (.ofx)
- QuickBooks & Quicken. (qbo & .qfx)
- BAI2 (.bai)

| Accour     | nts                   |                               |          |        |
|------------|-----------------------|-------------------------------|----------|--------|
| Summary    | Download Transactions |                               |          |        |
| Downloa    | d Transactions        |                               |          |        |
| Activity * |                       | All transactions              |          |        |
| Туре *     |                       | All                           |          |        |
| Format*    |                       | Comma-separated values (.csv) | •        |        |
| Select Ac  | counts                |                               |          |        |
| -          | Nickname              |                               | Туре     | Number |
|            | OLB LOAN TEST ACCT    |                               | Loan     | -      |
|            | OLB TEST ACCT 1       |                               | Checking |        |
|            | OLB TEST ACCT 2       |                               | Checking | _      |
|            | OLB TEST ACCT 3       |                               | Savings  |        |
|            |                       | * Indicates required field    |          |        |
|            |                       | Download transactions Can     | lec      |        |

## CAPITAL BANK G

## Individual Account Page - Details

Clicking on an account name on the Home Screen or the Account Summary page will take you to its own page which shows the following:

- Detailed Balance information
- Activity information
- Last interest payment
- Pending and Recent transactions
- Detailed transactions search
- Check Image viewer

| OLB TEST                                                                                                    | ACCT 1 -                                                       |                                                                                 |                                                                                                    |                                           |
|----------------------------------------------------------------------------------------------------|----------------------------------------------------------------|---------------------------------------------------------------------------------|----------------------------------------------------------------------------------------------------|-------------------------------------------|
| Details Docur                                                                                                    | nents Download                                                 |                                                                                 |                                                                                                    |                                           |
| Account info                                                                                                    | mation                                                         |                                                                                 |                                                                                                    | 🔒 Print                                   |
| Balance<br>Previous day tran<br>Current balance<br>Total float<br>Holds<br>Pending transacti<br>Other transfers<br>Today's float<br>Available balance<br>Total funds availab | sactions (-\$0.00 / +\$0.00)<br>ans (-\$0.00 / +\$0.00)<br>ble | \$0.00<br>\$96.08<br>\$0.00<br>\$0.00<br>\$0.00<br>\$0.00<br>\$96.08<br>\$96.08 | Activity<br>Last deposit (Feb 11, 2022)<br>Last check (Feb 11, 2022)<br>Last overfram<br>Interest<br>Last interest payment | \$0.12<br>\$0.12<br>Apr 10.2017<br>\$0.00 |
| Transactions                                                                                                    |                                                                |                                                                                 | 🖴 Print                                                                                                    | Search transactions                       |
| O Pending                                                                                                    | Posted                                                         | Total debits: -1,44                                                             | 46.68 (71) Total credits: +1,456.76 (63)                                                                                   | Activity*                                 |
| Date 🗸                                                                                                    | Description o                                                  | Debit (                                                                         | Credit o Balance                                                                                                    | All transactions •                        |
| • Feb 11, 2022                                                                                                    | Check #995003                                                  | 0.1                                                                             | 2                                                                                                    | Туре *                                    |
| • Feb 11, 2022                                                                                                    | Deposit                                                        |                                                                                 | 0.12                                                                                                    | All                                       |
| <ul> <li>Aug 18, 2021</li> </ul>                                                                                                    | Incoming Wire 50176071 CAPITAL BANK, N.A.                      |                                                                                 | 1.01                                                                                                    | Amount                                    |
| <ul> <li>Aug 05, 2021</li> </ul>                                                                                                    | TEST                                                           | 1.0                                                                             | 0                                                                                                    | Example: 40 or 10.00-50.00                |
| <ul> <li>Aut 05, 2021</li> </ul>                                                                                                    | TEST2                                                          |                                                                                 | 100                                                                                                    | Check number                              |
| <ul> <li>Aut 28, 2020</li> </ul>                                                                                                    | Canital Express Transfer To                                    | 20                                                                              | 0                                                                                                    |                                           |
| - Aug 25, 2020                                                                                                    | Carried Exercise Transfer To                                   | 24                                                                              | 0                                                                                                    | Example: 101 or 101-120                   |
| <ul> <li>Mug 25, 2020</li> </ul>                                                                                                    | Capital Express Transfer To                                    | 2.0                                                                             | 0                                                                                                    | * Indicates required field                |
| <ul> <li>Aug 19, 2020</li> </ul>                                                                                                    | Capital Express Transfer To                                    | 1.0                                                                             | u                                                                                                    | Search Clear search                       |
| <ul> <li>Jun 24, 2020</li> </ul>                                                                                                    | Capital Express Transfer To                                    | 1.0                                                                             | 0                                                                                                    |                                           |
| <ul> <li>Jun 24, 2020</li> </ul>                                                                                                    | Capital Express Transfer To                                    | 1.0                                                                             | 0                                                                                                    |                                           |
| <ul> <li>Apr 30, 2020</li> </ul>                                                                                                    | TEST                                                           | 0.0                                                                             | 1                                                                                                    | Check image viewer                        |
| <ul> <li>Apr 29, 2020</li> </ul>                                                                                                    | TESTING 123                                                    |                                                                                 | 8.00                                                                                                    | Check number *                            |
| Feb 06, 2020                                                                                                    | test                                                           | 5.0                                                                             | 0                                                                                                    |                                           |
|                                                                                                    |                                                                |                                                                                 |                                                                                                    | Example: 404                              |
| <ul> <li>Jan 09, 2020</li> </ul>                                                                                                    | Capital Express Transfer To                                    | 1.0                                                                             | 0                                                                                                    |                                           |
| <ul> <li>Jan 09, 2020</li> <li>Dec 10, 2019</li> </ul>                                                                                                    | Capital Express Transfer To                                    | 1.0                                                                             | 3.16                                                                                                    | * Indicates required field                |

## Checks & Deposits

Clicking a check number or a deposit in the activity section will launch the Check or Deposit Viewer window

| U V 🔎 🏓                                                                                                    |              |                                                                                                    | U U 🔎 🔎 🚔                                                                     |                                                                                                   |
|----------------------------------------------------------------------------------------------------|--------------|----------------------------------------------------------------------------------------------------|-------------------------------------------------------------------------------|---------------------------------------------------------------------------------------------------|
| Account:         PAYNERAT         Press Dada My classifier And an And an And And an And an And And And And And And And And And An                                                                                                    |              | and a state of the state of the | >055003346<<br>C001-82,134 HA #002<br>C0058453<br>00058453<br>Batch 309949877 | Credited To The Account Of<br>The Witten Named Payoe<br>Endocreaned Guarantee<br>Coppital Back NA |
| osit viewer<br>ຜູ້ບູລະອຸຊຸຊ                                                                                                    |              |                                                                                                    | u u ,                                                                         |                                                                                                   |
| DDA - CREDIT TRANSACTION FORM                                                                                                    | DATE 2-11-22 |                                                                                                    | >055003340<                                                                   |                                                                                                   |
| Des Balling and the second second sec | \$ 0.12      | 1.2.43                                                                                                    | Capital Banc NA #002<br>2022/06/334<br>Batch 309849877                        |                                                                                                   |
|                                                                                                    |              |                                                                                                    |                                                                               |                                                                                                   |
| 1: 5 300 20000:                                                                                                    |              |                                                                                                    |                                                                               |                                                                                                   |
|                                                                                                    |              |                                                                                                    |                                                                               |                                                                                                   |

There are rotate, zoom and print options available in the viewer windows

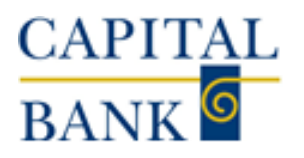

## Individual Account Page – Documents & Downloads

The Documents Button enables you to download the following documents:

- eStatements
- CTX Notices
- NSF Notices
- Redeposit Notice
- Return Notices (negotiable instrument mailed separately)

You can change the account and select a date range in the dropdown menus.

|                               |                              | Home                                                                                                    | Accounts | Payments & transfers | Checks & deposits |
|-------------------------------|------------------------------|----------------------------------------------------------------------------------------------------|----------|----------------------|-------------------|
| CAPITAL<br>BANK <sup>©</sup>  | PARTNERS in <mark>YOU</mark> | R VISIO                                                                                                   | N.       |                      |                   |
| OLB TEST ACCT 1               | - <b>Cartering</b> V         |                                                                                                    |          |                      |                   |
| Documents                     |                              |                                                                                                    |          |                      |                   |
| Document Search               |                              |                                                                                                    |          |                      | •                 |
| Account:                      |                              | OLB TEST ACCT 1                                                                                           | ~        |                      |                   |
| Document Type:<br>Date Range: | 02/09/2020 🖬 To<br>Su        | CHECKING eSTATEME<br>CHECKING eSTATEME<br>CTX NOTICE<br>NSF NOTICES<br>Redeposit Notice<br>Return Notices |          |                      |                   |

The Download Button will launch a pop-up window so you can download specific transaction activity related to the individual account. Just like the multiple account download, you are able to customize the report based on activity, such as All transactions, a specific date or date range. You can further refine your search by choosing the type of transactions, including All, Credits, Debits and Checks.

These can be downloaded in the following formats:

- Comma-separated Values (.csv)
- Microsoft Money (.ofx)
- QuickBooks & Quicken. (qbo & .qfx)
- BAI2 (.bai)

|   |                              |                                                                                                    | Home   | Accounts | Payments & transfers | Checks & deposits |  |
|---|------------------------------|----------------------------------------------------------------------------------------------------|--------|----------|----------------------|-------------------|--|
|   | Download transactions        |                                                                                                    |        |          |                      |                   |  |
|   |                              | Specify the transactions you'd like to download and select the format in which you want them downloaded. |        |          |                      |                   |  |
|   | Account                      | OLB TEST ACCT 1                                                                                          |        |          |                      |                   |  |
| 0 | Activity *                   | All transactions           All                                                                           |        |          |                      |                   |  |
|   | Type *                       |                                                                                                    |        |          |                      |                   |  |
| D | Format *                     | Comma-separated values (.csv)                                                                            |        |          |                      |                   |  |
|   |                              | * Indicates required field                                                                               |        |          |                      |                   |  |
|   | Download transactions Cancel |                                                                                                    |        |          |                      |                   |  |
|   |                              |                                                                                                    | Submit |          |                      |                   |  |

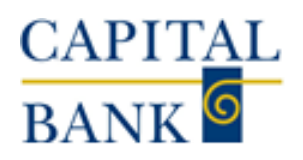

## **Payment & Transfers**

The Payment & transfers page enables you to manage funds within authorized accounts. The system displays this menu item only if you have access to one or more checking or savings accounts for which the Bank has enabled transfers. Depending on your access rights, the system may display any or all of the following transfers.

- Internal: Use to transfer funds between internal accounts, review pending and upcoming scheduled transfers, and delete transfer schedules.
- <u>ACH:</u> Use to transfer funds between ACH accounts, review pending and upcoming scheduled transfers, and delete transfer schedules. *Requires a subscription and may be subject to fees.*
- <u>Wire:</u> Use to transfer funds between Wire accounts, review pending and upcoming scheduled transfers, and delete transfer schedules. *Requires a subscription and may be subject to fees.*
- **<u>Bill Pay:</u>** Use to access and enroll in bill pay.

## Internal

From this page customers can initiate a transfer, schedule a future transfer, set up a recurring transfer, create a batch transfer or research previously issued transfers.

The description field lets customers add a note to the transaction that will show up in the account activity to easily identify the transfer.

This tab is especially useful for those that are looking to <u>set up an auto</u> <u>debit from a deposit</u> <u>account to make their</u> <u>loan payment</u>.

| The cut-off time to submit an ACH transfer is 5pm EST. Domestic wire cut-off time is 6:00pm EST and International wire c<br>time is 3:30pm.<br>Please note that loan payments made online by transferring funds from a Capital Bank denosit account, and transfers bet |
|----------------------------------------------------------------------------------------------------|
| Please note that loan payments made online by transferring funds from a Capital Bank deposit account, and transfers bet                                                                                                    |
| deposit accounts after 6PM EST, will be processed the next business day.                                                                                                    |
| OLB TEST ACCT 1                                                                                                    |
| OLB TEST ACCT 2       Available balance: \$470.00                                                                                                    |
| 4/19/2022                                                                                                    |
|                                                                                                    |
|                                                                                                    |
| * Indicates required field                                                                                                    |
| Preview transfer Add to batch                                                                                                    |
|                                                                                                    |
|                                                                                                    |

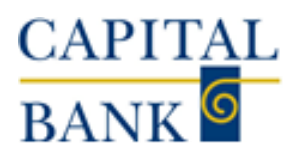

## ACH

The ACH module, if enabled, is where authorized users can initiate Payment and Collection ACH transfers.

Customer can view pending, completed, disapproved, and saved transactions.

They can also search for specific transactions using the tools on the right-hand side of the page.

Users can also Copy existing transactions to send a new transfer quickly.

This service requires a subscription and may incur monthly fees.

For more information, please see the <u>ACH User Guide</u>

| Pa  | yments &      | & transfers             |             |               |           |             |                  |                        |                 |
|-----|---------------|-------------------------|-------------|---------------|-----------|-------------|------------------|------------------------|-----------------|
| Int | emal ACH      | Wire Bill pay           |             |               | $(\times$ |             |                  |                        |                 |
| AC  | н             |                         |             |               |           |             |                  |                        |                 |
|     |               |                         |             |               |           |             | + New payment    | + New collection ⊕ I   | mport file Help |
| Ac  | tivity Templa | ates File import templa | tes         |               |           |             |                  |                        |                 |
|     | Date 🚽        | Description ¢           | Status ¢    | Withdrawal \$ | Deposit ¢ | Type ≎      | Report           | Search activity        |                 |
| •   | Dec 11, 2020  | TEST2                   | Disapproved | 1.00          | 1.00      | Payment     | Сору             | Date                   |                 |
| •   | Dec 11, 2020  | TEST 2                  | Disapproved | 1.00          | 1.00      | Payment     | Сору             | Date range             | Ψ               |
| U   | Nov 05, 2020  | RECUR123                | Disapproved | 2.50          | 2.50      | Payment     | Сору             | Start date *           |                 |
|     | Sep 08 2020   | TEST94                  | Disapproved | 2.00          | 2.00      | Payment     | Conv             | 08/01/2020             | SELECT          |
|     | Sep 08, 2020  | TESTOF                  | Disapproved | 1.00          | 1.00      | Daymont     | Com              | End date *             | ## SELECT       |
| Ť   | Sep 08, 2020  | 123195                  | Disapproved | 1.00          | 1.00      | Payment     | Сору             | Ture                   |                 |
| *   | Sep 08, 2020  | TEST99                  | Disapproved | 1.00          | 1.00      | Payment     | Сору             | All types              | Ŧ               |
| *   | Sep 08, 2020  | BLUE                    | Disapproved | 0.10          | 0.10      | Payment     | Сору             | Amount                 |                 |
| ۲   | Sep 08, 2020  | TEST2020                | Disapproved | 0.01          | 0.01      | Payment     | Сору             |                        |                 |
| ٠   | Aug 28, 2020  | TEST207                 | Disapproved | 1.00          | 1.00      | Payment     | Сору             | Example: 40 or 10.00-5 | 10.00           |
| •   | Aug 05, 2020  | TEST207                 | Saved       | 5.00          | 5.00      | Payment     | Copy Edit Delete | Tax identification n   | umber           |
| •   | Aug 04, 2020  | BATCH                   | Saved       | 7.00          | 5.00      | Payment     | Copy Edit Delete |                        |                 |
| •   | Aug 03, 2020  | BATCH                   | Disapproved | 5.00          | 5.00      | Payment     | Сору             | Description            |                 |
| Г   |               | More ACH a              | ctivity     |               | All A     | CH activity |                  | Reference number       |                 |
|     |               |                         |             |               |           |             |                  | Priority               |                 |
|     |               |                         |             |               |           |             |                  | All                    | Ŧ               |
|     |               |                         |             |               |           |             |                  | Status                 |                 |
|     |               |                         |             |               |           |             |                  | All                    | •               |
|     |               |                         |             |               |           |             |                  | * Indicates required   | field           |
|     |               |                         |             |               |           |             |                  | Search Clear se        | arch            |
|     |               |                         |             |               |           |             |                  |                        | -               |

## Wire

The Wire module, if enabled, is where authorized users can initiate domestic and international wires. Customers are also able to search outgoing and incoming wires based on various parameters.

This service requires a subscription and may incur monthly fees.

For more information, please see the Wire User Guide

## Bill Pay

| Payments & transfers                        |                       |                 |  |  |  |  |
|---------------------------------------------|-----------------------|-----------------|--|--|--|--|
| Internal ACH Wire Bill pay                  |                       |                 |  |  |  |  |
| Wire                                        |                       |                 |  |  |  |  |
| Select Wire Transfer Criteria               |                       |                 |  |  |  |  |
| Inquire Wire Transfer                       | Transfer Type:        | Outgoing 🗸      |  |  |  |  |
| O Change Wire Transfer                      | Transfer Description: |                 |  |  |  |  |
| O New Wire Transfer                         | Date Range:           | 04/05/2022 📰 To |  |  |  |  |
| O New Wire Transfer Using Existing Transfer | Amount Range:         | То              |  |  |  |  |
| O Delete Wire Transfer                      | Client Name:          |                 |  |  |  |  |
| O Review Wire Transfer                      | Reference Number:     |                 |  |  |  |  |
| O Wire Transfer Template                    | Wire Number:          |                 |  |  |  |  |
| O Multiple Wire Transfer Using Template     |                       |                 |  |  |  |  |
|                                             | Submit                |                 |  |  |  |  |

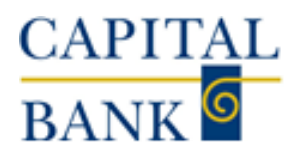

Clicking on the Bill Pay button will launch the Bill Pay module in a separate window.

From here, customers can pay bills that are due, issue new payments and find recent transactions.

Customers can set up e-Bills so that they receive electronic versions of their paper bills through Bill Pay.

Business Bill Pay Customer Service can be reached at 855-495-1275 between the hours of 7:00 AM - 1:00 AM ET, 7 days a week.

| CAPITAL<br>BANK                                                                                                    | <u>Help</u>   <u>Sign Out</u>                                                                                                    |
|----------------------------------------------------------------------------------------------------|----------------------------------------------------------------------------------------------------|
| Payment Center       Ad         Velcome Paul       Test.         Tuesday, April 05, 2022       Payment Center         Pay Bills       ?         Pay From       OLB TEST A *7811 ~         Preferred Account       Available Balance \$96.08         Add/Manage Groups | d a Bill Bill History Manage My Bills Messages <b>EVENTS Bill Reminders You can set up reminders to help you track when your bills are due. We alert you of any electronic versions of your bills you've set up too.   Set Up Reminders   <b>Pending   Unapproved You have no unapproved payments for the last 45 days at this time.</b>   To view unapproved payments that are older than this, click the View All Unapproved Payments link.   View All Unapproved Payments   <b>Recent Payments You have not made any payments in the last 45</b> days.  </b> |
|                                                                                                    | <u>View Bill History</u>                                                                                                    |

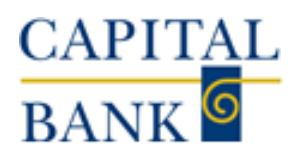

## Checks & Deposits

The Checks & deposits page displays information about stop payments. The system displays this page when you have rights to issue, or view stop payments. Use to issue and view existing stop payments.

|                                           |                                                                                                    | Home                                                                                                    | Accounts                                                    | Payments & transfers                                                                     | Checks & deposits                          |
|-------------------------------------------|----------------------------------------------------------------------------------------------------|----------------------------------------------------------------------------------------------------|-------------------------------------------------------------|------------------------------------------------------------------------------------------|--------------------------------------------|
| CAPITA<br>BANK <sup>6</sup>               | L<br>PARTNERS in                                                                                                    | YOUR VISIO                                                                                                    | N.                                                          |                                                                                          |                                            |
| Checks & depos                            | its                                                                                                    |                                                                                                    |                                                             |                                                                                          |                                            |
| Create a stop payme                       | ent                                                                                                    |                                                                                                    |                                                             |                                                                                          |                                            |
|                                           | All fields are required to be or<br>orders on checks are effective<br>placing another stop payment<br>Contact one of our branch off | empleted to place a stop paymer<br>e for six months only, and will ex<br>L<br>ices to place a stop payment on | it on a check, to<br>pire automatically<br>a range of check | prevent the check from being<br>y at that time, unless it is spe<br>is, or an ACH Debit. | paid. Stop payment<br>cifically renewed by |
| Account*                                  | OLB TEST ACCT 1                                                                                                    | •                                                                                                    | •                                                           |                                                                                          |                                            |
| Create a stop payment *<br>Check number * | For one check                                                                                                    |                                                                                                    |                                                             |                                                                                          |                                            |
| Amount *                                  |                                                                                                    |                                                                                                    |                                                             |                                                                                          |                                            |
| Date *                                    | SELECI                                                                                                    |                                                                                                    |                                                             |                                                                                          |                                            |
| Рауее *                                   |                                                                                                    |                                                                                                    |                                                             |                                                                                          |                                            |
| Reason *                                  |                                                                                                    |                                                                                                    |                                                             |                                                                                          |                                            |
|                                           | * Indicates required field                                                                                                    |                                                                                                    |                                                             |                                                                                          |                                            |
|                                           | Preview stop payment                                                                                                    |                                                                                                    |                                                             |                                                                                          |                                            |
| Issued stop paymen                        | ts                                                                                                    |                                                                                                    |                                                             |                                                                                          |                                            |
| Account                                   | OLB TEST ACCT 1                                                                                                    | •                                                                                                    |                                                             |                                                                                          |                                            |
|                                           | Check number                                                                                                    | Amount                                                                                                    | Payee                                                       |                                                                                          | Expires                                    |
| Show details 🐱                            | 1234                                                                                                    | 1.23                                                                                                    | TESTING                                                     |                                                                                          | Oct 08, 2022                               |

## Administration:

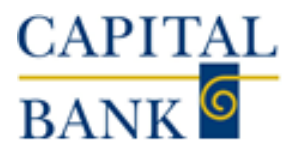

#### Allows an Admin access to User Profiles, for those Users with a lower security level

| Security Level: | Senior Administrator Can change and delete users that have a lower security level, can modify own permissions | Can change and delete users<br>that have a security level of<br>Supervisor or Employee | Supervisor Can change and delete users with the Employee security level | DEmployee<br>No User Administration |
|-----------------|----------------------------------------------------------------------------------------------------|----------------------------------------------------------------------------------------|-------------------------------------------------------------------------|-------------------------------------|
|                 |                                                                                                    |                                                                                        |                                                                         |                                     |

|                                                          |                   | nome  | Accounts           | Fayments & transfers | Checks & depusits | Administration |
|----------------------------------------------------------|-------------------|-------|--------------------|----------------------|-------------------|----------------|
| CAPITAL<br>BANK <sup>6</sup>                             | PARTNERS in       | n YOL | JR VISI            | ON.                  |                   |                |
| Administration                                           |                   |       |                    |                      |                   |                |
| Employee profile & permissions                           | Employee accounts |       |                    |                      |                   |                |
| Employee profile & permis                                | sions             |       |                    |                      |                   |                |
| Select User Criteria                                     |                   |       |                    |                      |                   |                |
| Inquire Employee     Go To     Codes     Delete Employee |                   |       | Name:<br>Username: |                      |                   |                |
|                                                          |                   | Sub   | mit Clear          |                      |                   |                |

#### **Employee Profile & Permission Administration Options:**

> Click Submit to View All available Users or Enter a Name/ Username

- Modify Contact information
- Reset PINs/ Passwords (User Cannot be Locked)
- Enable and/or Disable Access (Must be enabled on the client level)
  - o Internal Transfers
  - o Stop Payments
  - o Electronic Documents
  - Notifi Alerts

## Delete User Profiles

#### Employee accounts

| Select Corporate Employee Account Criteria |              |  |  |  |
|--------------------------------------------|--------------|--|--|--|
| Access ID:<br>Employee Name                |              |  |  |  |
| actionsy say insume.                       | Submit Clear |  |  |  |

#### **Employee Account Administration Options:**

- Assign or Unassign Account(s) to a User
- Change Permissions on a specific account for the User (Must already be enabled on the User & Account levels)
  - o Account Viewing Options
  - o Internal Transfers
  - o Stop Payments

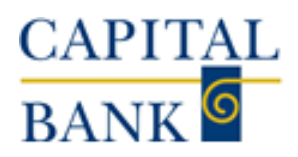

## Profile

The Profile page enables you to update your personal information.

The system displays the following sections on this page:

- **Password:** Use to change your Business Online password.
- **<u>PIN</u>**: Use change your Business Online PIN.
- <u>Challenge questions:</u> Use to change your challenge questions and answers.
- **Token:** Use to activate and deactivate the token or soft token app.
- <u>Email:</u> Use to view your registered email address.

## **Password policy**

Passwords help protect your Business Online services by restricting unauthorized access to your Business Online services. Your level of password protection is based on how well you construct the password. Passwords with greater complexity are more difficult to guess and provide greater security than those that are not.

## **Creating a Strong Password**

To create a stronger and more complex password, use passwords that are at least eight characters long, and that include characters from at least four of the groups in the list that follows.

- Maximum characters seventeen
- Upper-case characters (A through Z)
- Lower-case characters (a through z)
- Numerals (0 through 9)
- Any of the following non-alphabetic characters: !@#\$%^&\*(){}|[]\:";'<>?,./

#### Note:

• Passwords should be easy for you to remember but difficult for others to guess.

## **Password Policy Error Messages**

The instantaneous visual feedback provides you a means to improve the strength of your password. When you satisfy any one of the complexity requirements that the system lists on the page, you get the  $\checkmark$  icon or else you get the kicon.